### Intel® Entry Storage System SS4200-E Active Directory Implementation and Troubleshooting

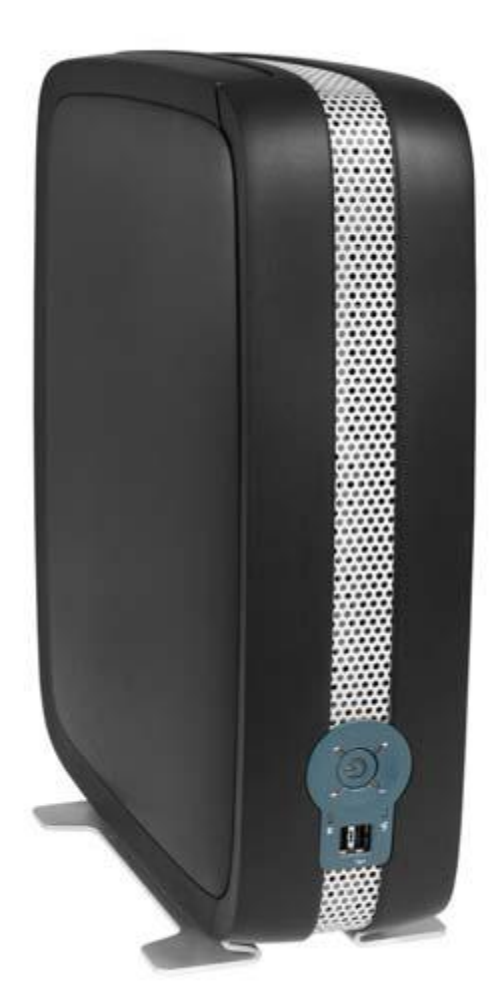

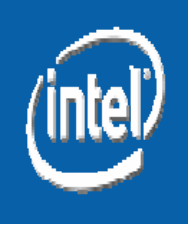

# **Active Directory Overview**

#### SS4200-E Active Directory is based on the Samba 3 implementation

- The SS4200-E will function as a native domain member server
- Cannot function as an Active Directory domain controller (Samba 3 limitation)
- Interdomain trusts are not supported
- NT domain is not supported
  - The SS4200-E uses Kerberos, not NT compatible authentication protocols

#### Supports Active Directory organizational units

• Organizational units act as a container for objects. Objects can be arranged according to security and administrative requirement in an organization

• No setup/configuration is required on a working domain controller, or DNS server

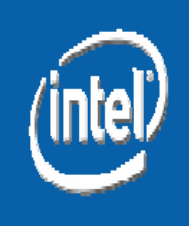

# **Active Directory Features**

 After Active Directory is enabled, Active Directory credentials can be used to login to the Storage Manager

- Only those Active Directory users who have logged in to the Storage Manager or have accessed the storage device from a client will be considered "valid storage Active Directory users"
  - Only these valid storage Active Directory users will be displayed on the users list in the Storage Manager
  - This avoids the unnecessary overhead if only a few users out of thousands of Active Directory users need to access the storage device

• A hardware reset will return the SS4200-E to the default Workgroup mode

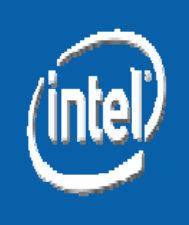

# **Active Directory Features**

 Any Windows user in the same domain can access the storage device with Active Directory credentials

 Private folders will be automatically created for each logged in user (to storage device) or any user who accesses the storage device from a Windows client

## **Configuring Active Directory Mode**

 To switch between Workgroup mode and Active Directory mode:

Use Storage Manager to switch between
 Workgroup mode and Active Directory mode
 (Settings > Network Services > Windows File
 Sharing (CIFS))

(See the visual representation in following slides)

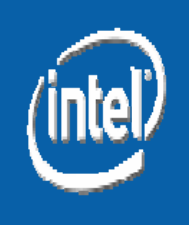

## **Configuring Active Directory Mode**

 Workgroup mode accounts will be disabled in Active Directory mode

 Switching between Workgroup mode and Active Directory mode will remove the existing permissions setting of all private folders

#### After switching, a user with administrative privilege can reassign permissions setting or delete these private folders

• This is to enable the content of private folders created under one mode to be accessible under another mode

 In the case of permanent loss of the domain controller, this feature provides a way to recover/delete Active Directory folders under Workgroup mode

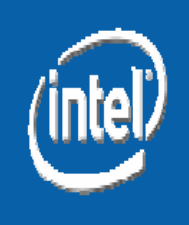

## Join an Active Directory Domain

Settings > Network Services > Network Settings page of the Storage Manager

| (intel)                                            |                                                                                           | ENG1   Administrator   Logout   Help                                                                                                    |  |  |  |
|----------------------------------------------------|-------------------------------------------------------------------------------------------|----------------------------------------------------------------------------------------------------|--|--|--|
| Home Dashboard User Accounts                       | Shared Folders S                                                                          | Settings                                                                                                    |  |  |  |
| Network Set                                        | Itings                                                                                    | Network Settings                                                                                                    |  |  |  |
| DNS Servers: 10.13.173.130                         | The IP address and other<br>network settings are<br>normally configured<br>automatically. |                                                                                                    |  |  |  |
| WINS Servers: Automatically config                 | jbre IP Address                                                                           | If no DHCP server is<br>available, you can manually<br>configure the network<br>settings.                                                     |  |  |  |
| IP Address: 10.13.170.12                           |                                                                                           | Click <b>Apply</b> to save your settings.                                                                                                    |  |  |  |
| Subnet Mask: 255.255.252.0<br>Gateway: 10.13.168.1 | Add the dom<br>address(es)                                                                | nain DNS server IP                                                                                                    |  |  |  |
|                                                    | This can be<br>automaticall<br>server by se<br>"Automatica<br>network sett                | This can be done manually or<br>automatically from a DHCP<br>server by selecting the<br>"Automatically configure all<br>network settings" box |  |  |  |
| Cancel                                             | Apply                                                                                     |                                                                                                    |  |  |  |
| © 2006-2007 EMC Corporation. All rights reserved.  |                                                                                           |                                                                                                    |  |  |  |

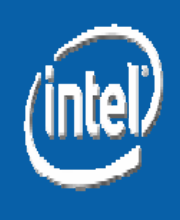

# Joining an Active Directory Domain

Settings tab > Network Services > Windows File Sharing (CIFS) Settings page of the Storage Manager

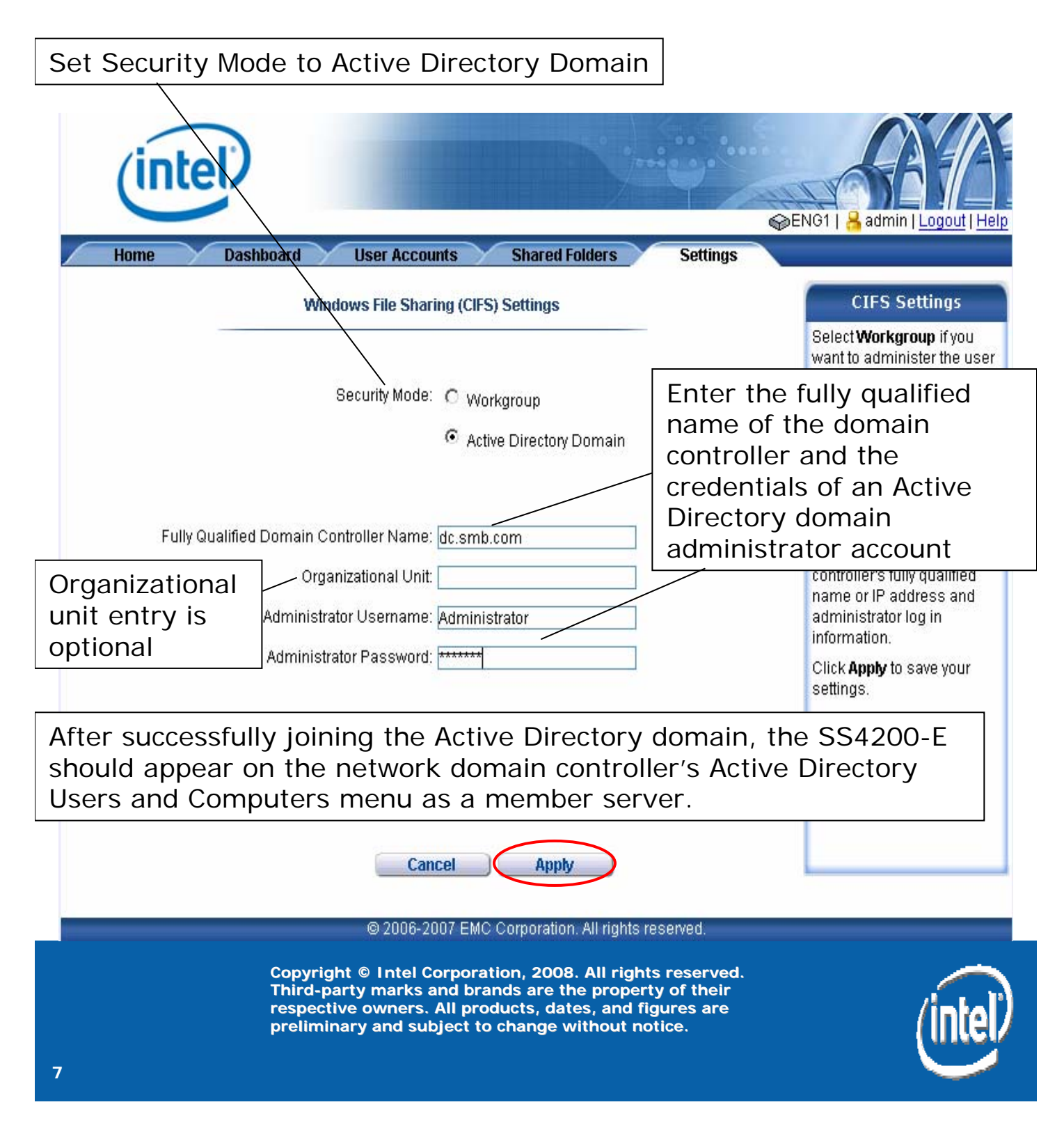

## Log in to the Storage Manager

| (intel)                                                                                              |                                                                                                    | €NG1   Login   Help                                                                                                    |
|----------------------------------------------------------------------------------------------------|----------------------------------------------------------------------------------------------------|----------------------------------------------------------------------------------------------------|
| Active Directory Doma<br>Usernan<br>Passwo<br>After joining<br>domain, the<br>can be used<br>Manager | Log In      ain:    STARWARS.COM      ne:    Administrator      ind:    Image: Star Star Star Star Star Star Star Star                                                                                 | Log In<br>Enter a valid username<br>and password and click<br>Log In.<br>Checking Remember<br>Username and Password<br>saves your Username and<br>Password so you do not<br>have to enter it when<br>accessing the device from<br>this computer. |
|                                                                                                    | <b>Log In</b><br>© 2006-2007 EMC Corporation. All rights reserved.                                                                                                    |                                                                                                    |
| Copyrig<br>Third-pa<br>respecti<br>prelimin                                                          | ht © Intel Corporation, 2008. All rights reserved.<br>arty marks and brands are the property of their<br>we owners. All products, dates, and figures are<br>hary and subject to change without notice. | (intel                                                                                                    |

# **Storage Manager**

#### User Accounts tab of the Storage Manager

| in                                                                                                    | tel               |                                | ENG1   B Administrator   Logout   Help                     |  |
|----------------------------------------------------------------------------------------------------|-------------------|--------------------------------|------------------------------------------------------------|--|
| Home                                                                                                    | Dashboard User Ac | counts Shared Folders Settings |                                                            |  |
| User Accounts                                                                                                    |                   |                                | User Accounts                                              |  |
| Action                                                                                                    | User Login name   | Descriptive Name               | This page displays a list of<br>user accounts.             |  |
|                                                                                                    | administrator     | administrator                  | Click 🗎 to view the user's                                 |  |
|                                                                                                    | 🔒 mike            | mike                           | information and access<br>rights to each Shared<br>Folder. |  |
| As noted earlier, only the users who have<br>logged in will be shown on the User<br>Accounts list<br>After a user logs in, a private folder will be<br>automatically created for the logged in<br>user on the storage system |                   |                                |                                                            |  |
| © 2006-2007 EMC Corporation. All rights reserved.                                                                                                    |                   |                                |                                                            |  |
| Copyright © Intel Corporation, 2008. All rights reserved.<br>Third-party marks and brands are the property of their<br>respective owners. All products, dates, and figures are                                               |                   |                                |                                                            |  |

preliminary and subject to change without notice.

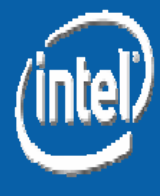

# **Storage Manager**

#### Shared Folder tab of the Storage Manager

| (in                                                                                                    | tel                     |            | © ENC             | 31   8 Administrator   Logout   Help                                                                                                    |
|----------------------------------------------------------------------------------------------------|-------------------------|------------|-------------------|----------------------------------------------------------------------------------------------------|
| Home                                                                                                    | Dashboard User Accounts | Shared Fol | ders Settings     |                                                                                                    |
|                                                                                                    | Shared Folder           | s          |                   | Shared Folders                                                                                                    |
| <u> </u>                                                                                                   | 2                       | 4          |                   | This page displays a list of Shared Folders.                                                                                                    |
| Action                                                                                                    | Name                    | Size       | Date Modified     | Click a Shared Folder's                                                                                                    |
| 0/0                                                                                                    | 💆 <u>administrator</u>  | 56 KB      | 2/25/2008 8:36 pm | name to view its contents.                                                                                                    |
| ∎∕@ ;                                                                                                    | 😂 <u>Backups</u>        | 229 GB     | 2/07/2008 6:57 pm | Click <b>New</b> to create a<br>Shared Folder.                                                                                                    |
| 🖻 🥒 🏛 🧯                                                                                                    | 🚡 mike                  | 56 KB      | 2/25/2008 8:38 pm | Click 🖹 to view the Shared                                                                                                    |
|                                                                                                    | public                  | 48 KB      | 2107/2008 6:12 pm | Folder's access list.                                                                                                    |
| The user folder "mike" is locked<br>and inaccessible to the<br>Administrator who is logged in<br>currently |                         |            |                   | Click 🖋 to modify the<br>Shared Folder's properties.<br>Click 💼 to delete the<br>Shared Folder.<br>Click 🍫 to safely remove<br>external storage.<br>Click 🔎 to search for a<br>particular file name or, if<br>Content Indexing is<br>enabled, a keyword. |
|                                                                                                    |                         | -          |                   |                                                                                                    |

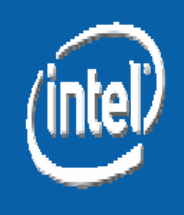

## **Troubleshooting common Active Directory issues**

 No configuration of a working domain DNS server / Active Directory controller is required

• Active Directory uses DNS as its domain controller location mechanism. If the storage device is not defined on the DNS server of the Active Directory domain, Active Directory will not recognize the storage system:

 Verify and correctly set the Storage Manager Network Services under Windows File Sharing (CIFS) Setting

• "ping" and "nslookup" commands can be used to test name resolution

- C:\> ping <storage system name>
  - Will respond with associated IP address and ping response
- C:\> nslookup <storage system name>
  - Successful response:

Server: < Domain DNS server>

Address: < Domain DNS server IP address>

Non-authoritative answer: Name: <FQDN for storage system> Address: <storage system IP address>

If responses are correct, DNS is working correctly

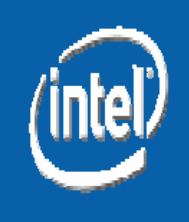

## **Troubleshooting Common Active Directory Problems**

- If the storage system doesn't use the DNS server of the Active Directory domain
  - Verify and correctly set the Storage Manager
    Network Services under Windows File Sharing (CIFS)
    Settings

• Time on the storage system and the domain controller are not synchronized

- As little as a five minute discrepancy can cause logon requests to be rejected
- It is strongly recommended to use NTP for storage system to synchronize with domain controller
  - Storage Manager > Settings > Date & Time
    - Set Automatically synchronize with an Internet time server and specify NTP time server

 Remember to check the Active Directory domain controller's Active Directory Users and Computers menu for the storage system member server

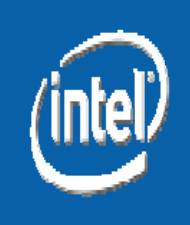